# Setting Up Your Dell SC5020 Storage System

**Before You Begin** Mount the Chassis and Optional Enclosures Install the Bezel 2 3 1. Hold the bezel with the logo upright. ▲ Warning! The chassis is heavy. Do not attempt to lift **Warning!** Before you set up and operate your Dell storage system, review the safety the chassis without assistance. instructions that came with your storage system. 2. Hook the right end of the bezel into the right side of the chassis. Use the racking instructions included with your package to mount the chassis. 3. Swing the left end of the bezel toward the left side of the chassis. Unpack Storage Center Equipment **Develop a Configuration Plan** A Dell SC5020 storage system includes: Before installing the storage hardware, develop a configuration plan where you can record host 4. Press the bezel into place until the release latch closes. Mount the storage system chassis and expansion enclosures in a manner that allows server information, switch information, and network information. Documentation for expansion in the rack and prevents the rack from becoming top-heavy. Secure the 5. Use the key to lock the front bezel. Storage system storage system chassis to the rack using the mounting screws that are located behind **Record System Information**  Front bezel System management IPv4 address for Storage Center the latches on each chassis ear. Dell recommends mounting the storage system chassis Rack rails IPv4 address of the MGMT port on each storage controller in the bottom of the rack. Power cables (2) Domain name USB cables (2) DNS server address Additional IPv4 addresses if the storage system has iSCSI I/O ports **Consider Plans for Multipath/Failover** Redundancy is provided by fault domains, which allow alternate paths if a path fails. Fault domains are determined by the number of independent Fibre Channel fabrics or iSCSI networks. Each switch carries a separate fault domain. If a port fails, any port within the same fault domain takes over for the failed port. Dell recommends using multipathing, so that volumes are mapped to ports in more than one fault domain. More Information For operating system, host bus adapter (HBA), and switch requirements, refer to the Dell Storage Compatibility Matrix on the Dell Tech Center at http://en.community.dell.com/ techcenter/storage. Prepare the Host Servers Cable the Host Servers to the Storage System 4 5 Refer to the Dell Storage Compatibility Matrix for a list of supported HBAs or iSCSI network adapters. The SC5020 storage system supports Fibre Channel, iSCSI, or SAS protocols to connect the Storage Center to host servers. Fault domains provide fault tolerance at the storage controller level. If you are using Fibre Channel, incorporate your switch zoning strategy with the fault domains. Dell recommends using redundant cabling to avoid a single point of failure. Windows and Linux Hosts 1. Identify the protocol being used to connect the host servers to the disk array. Install the HBAs or network adapters, install the drivers, and make sure that the latest supported BIOS is 2. Refer to the diagram below that corresponds to the proper protocol. These cabling guidelines ensure the configuration has redundancy and failover capability. For more information, contact Dell Technical Support. installed. **Fibre Channel** 1. Install the Fibre Channel HBAs in the host servers. 2. Install supported HBA drivers and make sure that HBAs have the latest supported firmware. SAS HBA Cabling Fibre Channel and iSCSI HBA Cabling iSCSI Mezzanine Card Cabling 3. Use the Fibre Channel cabling diagrams to cable host servers to switches. Connecting host servers If the storage system includes Fibre Channel or iSCSI HBAs, connect the host servers and If the storage system includes an iSCSI mezzanine If the storage system includes a SAS HBA, directly connect directly to the storage system without using Fibre Channel switches is not supported. storage system to the corresponding Fibre Channel or Ethernet switches. card, connect the host servers and storage system the host servers to the storage system. **iSCSI** to Ethernet switches. Fibre Channel 4 Port Configuration **SAS 4 Port Configuration** 1. Install the iSCSI HBAs or network adapters dedicated for iSCSI traffic in the host servers. **iSCSI 4 Port Mezzanine Card iSCSI 4 Port Configuration** 2. Install supported HBA drivers and make sure that HBAs have the latest supported firmware. 1. Connect fault domain 1 (in orange) to server 1. Configuration 3. Use the iSCSI cabling diagrams to cable the host servers to switches. Connecting host servers directly - Top storage controller: port 1 to port on server 1

- to the storage system without using Ethernet switches is not supported. 4. Assign IP addresses to each iSCSI port to match the subnets for each fault domain.
- $\triangle$  CAUTION: Make sure to assign the correct IP addresses to the HBAs or network adapters. Assigning IPs to the wrong ports can cause connectivity issues.

NOTE: If using jumbo frames, enable and configure jumbo frames on all devices in the data path. SAS

- 1. Install the SAS HBAs in the host servers.
- 2. Install supported HBA drivers and make sure that HBAs have the latest supported firmware.
- 3. Use the SAS cabling diagram to cable the host servers directly to the storage controllers.

## VMware ESXi Hosts

Install the HBAs or network adapters and make sure that the latest supported BIOS is installed. **Fibre Channel** 

- Install the Fibre Channel HBAs in the ESXi hosts.
- 2. Use the Fibre Channel cabling diagrams to cable ESXi hosts to switches. Connecting ESXi hosts directly to the storage system without using Fibre Channel switches is not supported.

### iSCSI

- 1. Install the iSCSI HBAs or network adapters dedicated for iSCSI traffic in the ESXi hosts.
- 2. If using network adapters, create a VMkernel port for each adapter.
- 3. Assign IP addresses for each adapter port to match the subnets for each fault domain.

 $\triangle$  CAUTION: Make sure to assign the correct IP addresses to the HBAs or network adapters. Assigning IPs to the wrong ports can cause connectivity issues.

NOTE: If using jumbo frames, enable and configure jumbo frames on all devices in the data path: adapter ports, switches, and storage system.

- 4. If using network adapters, configure Network Port Binding to add the VMkernel ports to the iSCSI software initiator.
- 5. Use the iSCSI cabling diagrams to cable the ESXi hosts to switches. Connecting ESXi hosts directly to the storage system without using Ethernet switches is not supported.

## SAS

- 1. Install the SAS HBAs in the ESXi hosts.
- 2. Install the updated driver for 12 Gb SAS HBAs on the ESXi hosts. For more information, contact Dell Technical Support.
- 3. Use the SAS cabling diagram to cable the ESXi hosts directly to the storage controllers.
- NOTE: Configure access to Storage Center one ESXi host at a time.

- 1. Connect each host server to both switches. - Connections shown in orange belong to fault domain 1.
- Connections shown in blue belong to fault domain 2.
- 2. Connect fault domain 1 (in orange) to switch 1. - Top storage controller: port 1 to switch 1
- Top storage controller: port 3 to switch 1 - Bottom storage controller: port 1 to switch 1
- Bottom storage controller: port 3 to switch 1
- 3. Connect fault domain 2 (in blue) to switch 2.
- Top storage controller: port 2 to switch 2
- Top storage controller: port 4 to switch 2
- Bottom storage controller: port 2 to switch 2
- Bottom storage controller: port 4 to switch 2

## Fibre Channel 2 Port Configuration **iSCSI 2 Port Configuration**

- 1. Connect each host server to both switches. - Connections shown in orange belong to fault domain 1. - Connections shown in blue belong to fault
- domain 2.
- 2. Connect fault domain 1 (in orange) to switch 1. - Top storage controller: port 1 to switch 1 - Bottom storage controller: port 1 to switch 1
- 3. Connect fault domain 2 (in blue) to switch 2. - Top storage controller: port 2 to switch 2
  - Bottom storage controller: port 2 to switch 2

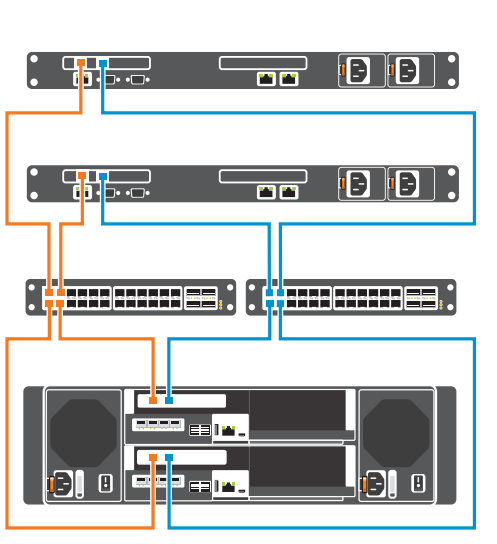

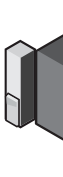

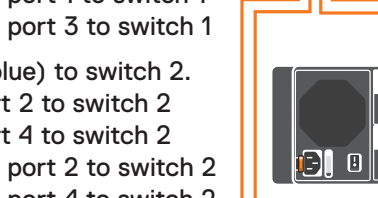

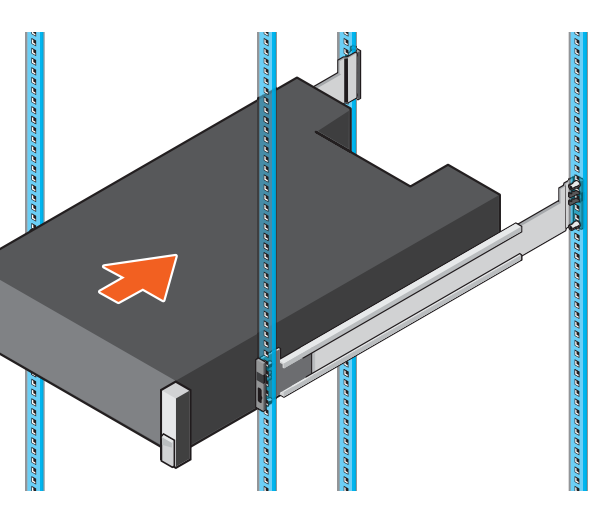

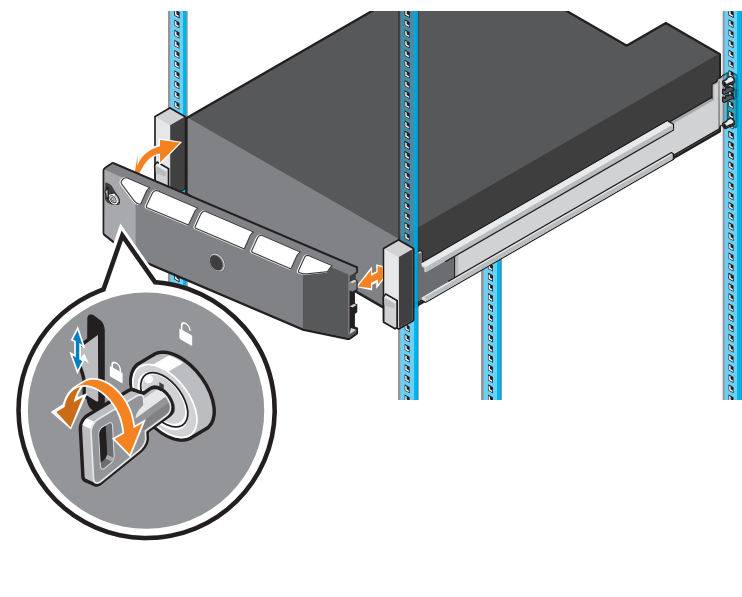

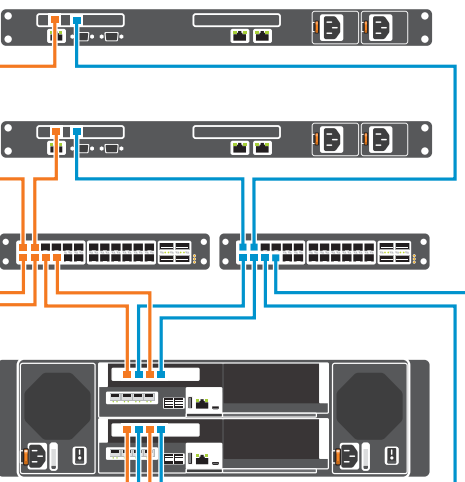

- 1. Connect each host server to both Ethernet switches
  - Connections shown in orange belong to fault domain 1.
  - Connections shown in blue belong to fault domain 2.
- Connect fault domain 1 (in orange) to switch 1. 2.
  - Top storage controller: port 1 to switch 1
  - Top storage controller: port 3 to switch 1
  - Bottom storage controller: port 1 to switch 1
  - Bottom storage controller: port 3 to switch 1 Connect fault domain 2 (in blue) to switch 2.
  - Top storage controller: port 2 to switch 2
  - Top storage controller: port 4 to switch 2 - Bottom storage controller: port 2 to switch 2
  - Bottom storage controller: port 4 to switch 2

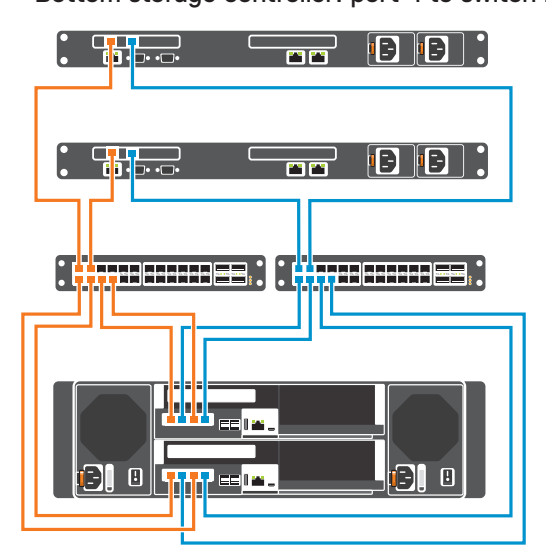

- Bottom storage controller: port 1 to port on server 1
- 2. Connect fault domain 2 (in blue) to server 2. – Top storage controller: port 2 to port on server 2 – Bottom storage controller: port 2 to port on server 2
- 3. Connect fault domain 3 (in gray) to server 3. - Top storage controller: port 3 to port on server 3 - Bottom storage controller: port 3 to port on server 3
- 4. Connect fault domain 4 (in red) to server 4.
- Top storage controller: port 4 to port on server 4 - Bottom storage controller: port 4 to port on server 4

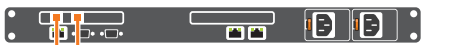

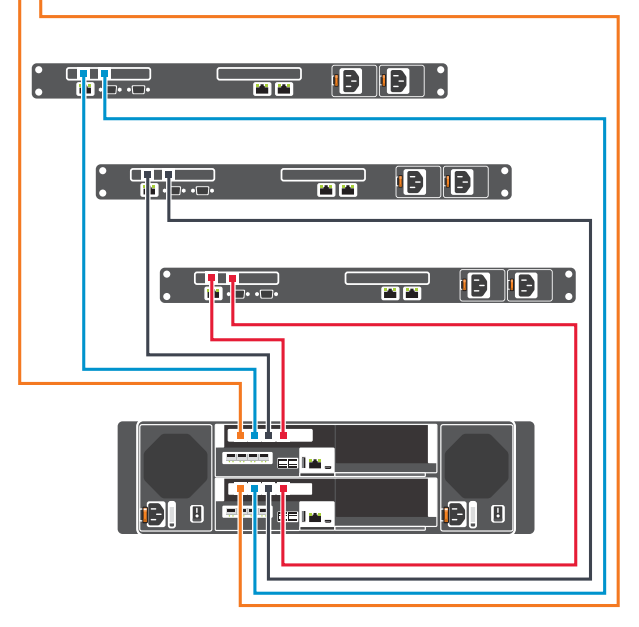

# Setting Up Your Dell SC5020 Storage System (continued)

### **Connect to Management Network** 6

The Ethernet management interface of each storage controller must be connected to a management network. The Ethernet management port provides access to the Storage Center and is used to send emails, alerts, SNMP traps, and support data.

- 1. Connect the Ethernet management port on the top storage controller to the Ethernet switch.
- 2. Connect the Ethernet management port on bottom storage controller to the Ethernet switch.

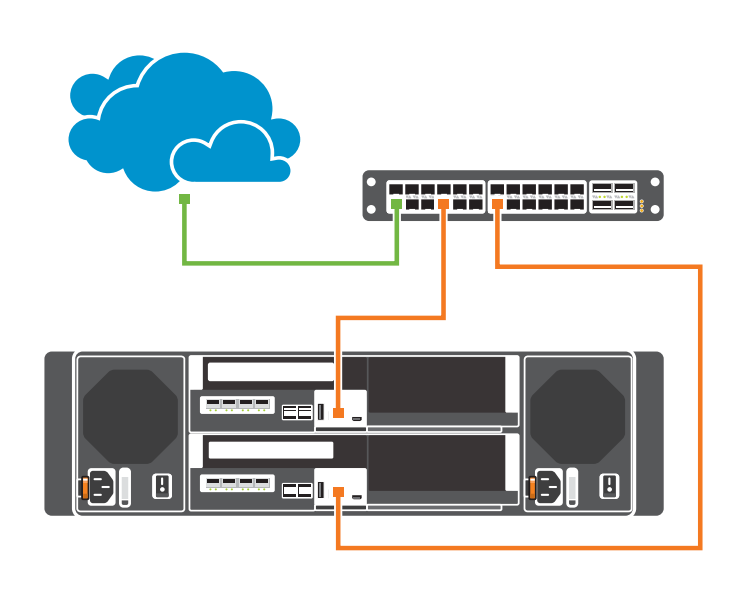

### **Connect the Power Cables** 8

## $\triangle$ CAUTION: Make sure that the power switches are in the OFF position before connecting the power cables.

1. Connect the power cables to both power supply/cooling fan modules in the storage system chassis.

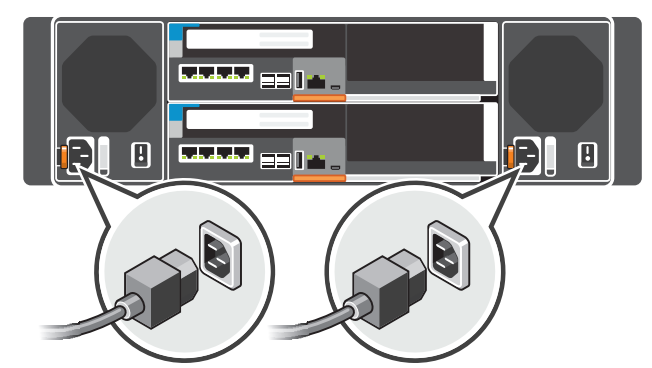

2. Use the velcro straps to secure the power cables to the storage system chassis

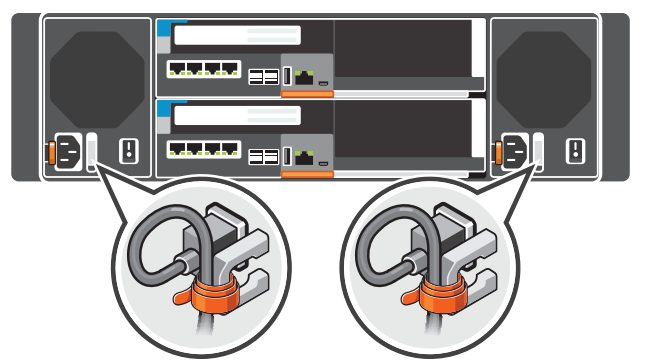

3. Plug the other end of the power cables into a grounded electrical outlet or a separate power source such as an uninterrupted power supply (UPS) or a power distribution unit (PDU).

## Cable the Backend

To add capacity to your storage system, you can connect up to sixteen SC400 or eight SC420 expansion enclosures to an SC5020 storage system. A maximum of 222 physical disks are supported in an SC5020 storage system. Each expansion enclosure includes two Enclosure Management Modules (EMM) in two interface slots.

NOTE: If the storage system is installed without expansion enclosures, do not interconnect the back-end SAS ports on the storage controllers.

Cable an SC400 or SC420 Expansion Enclosure To connect a single expansion enclosure to the storage system:

## Chain 1: A Side (Orange)

1. Connect port 1 on the top storage controller to port 1 on the top EMM of the expansion enclosure.

2. Connect port 2 on the top EMM of the expansion enclosure to

## Chain 1: B Side (Blue)

port 2 on the bottom storage controller.

- 1. Connect port 1 on the bottom storage controller to port 1 on the bottom EMM of the expansion enclosure.
- 2. Connect port 2 on the bottom EMM of the expansion enclosure to port 2 on the top storage controller.

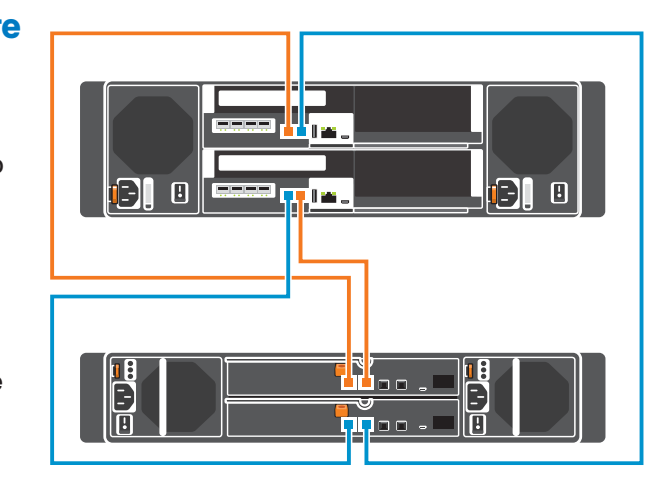

## Power on Storage System Components 9

### Download, Install, and Run the Dell Storage Manager Client 10

- 1. Power on any network switches, routers, or other standalone components.
- 2. Power on any expansion enclosures that might be a part of the system.
- 3. Power on the storage system by turning on both power supply/cooling fan modules.

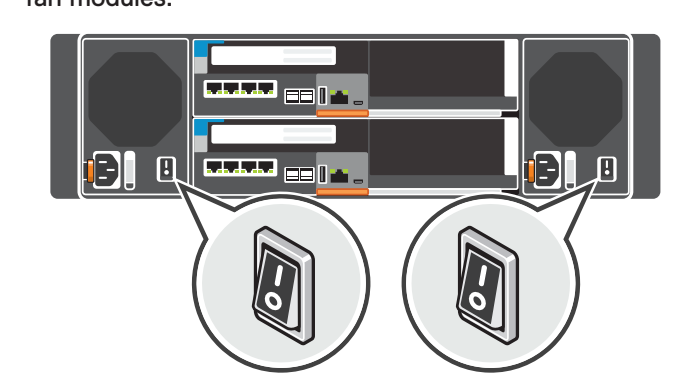

# host servers.

## **Discover and Configure Storage Center Wizard**

- 1. Click the Discover and Configure Uninitialized Storage Centers link. The Discover and Configure Storage Center wizard opens.
- 2. Follow the steps in the wizard to discover and configure uninitialized Storage Centers.

# fault domain

- 1. For Windows and Linux servers, click the Configure this host to access a Storage Center link and log in to the Storage Center. For VMware ESXi servers, click Configure VMware vSphere to access a Storage Center.
- 3. For Fibre Channel, configure zoning to make sure that storage is visible to the host servers. Using the switch software, create a zone for each HBA connected to the switch. In the zone, include only one HBA WWN and all of the virtual WWNs of the storage controller I/O ports connected to that switch. This is referred to as single initiator/multiple target zoning. For hosts, you can obtain the WWNs from the operating system or use the switch software.

## **Related Publications**

- The following documentation is available on the Dell support site for the Dell SC5020 Storage System: Dell SC5020 Storage System Getting Started Guide Dell Storage Manager Administrator's Guide

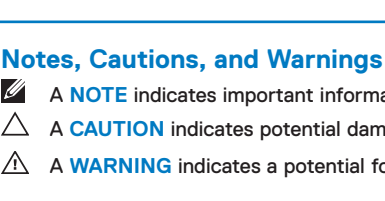

Information in this document is subject to change without notice.

Reproduction of this material in any manner whatsoever without the written permission of Dell is strictly forbidden.

© 2017 Dell Inc. or its subsidiaries. All rights reserved. Dell, EMC, and other trademarks are trademarks of Dell Inc. or its subsidiaries. Other trademarks may be trademarks of their respective owners.

(p

Scan to see how-to videos, documentation, and troubleshooting solutions

**Quick Resource Locator** 

Dell.com/QRL/Storage/SC5020

Cable Multiple SC400 or SC420 Expansion Enclosures

To connect more than one expansion enclosure to the storage system:

- Chain 1: A Side (Orange) 1. Connect part 1 on the top storage controller to port 1 on the top EMM of the first expansion enclosure.
- 2. Connect the remaining expansion enclosures in series from port 2 to port 1 using the top EMMs.
- 3. Connect port 2 on the top EMM of the last expansion enclosure to port 2 on the bottom storage controller.

## Chain 1: B Side (Blue)

- 1. Connect port 1 on bottom storage controller to port 1 on the bottom EMM of the first expansion enclosure.
- 2. Connect the remaining expansion enclosures in series from port 2 to port 1 using the bottom EMM.
- 3. Connect port 2 on the bottom EMM of the last expansion enclosure to port 2 on the top storage controller.

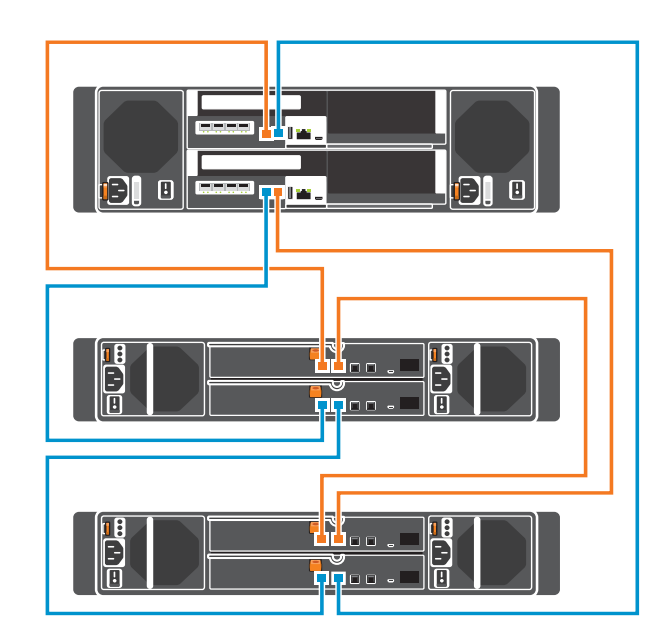

The Dell Storage Manager Client provides access to the initial setup wizards. The wizards help you remotely discover and configure storage systems and configure connected

## **NOTE:** The initial setup wizards are only supported on 64-bit operating systems.

## Install and Start the Dell Storage Manager Client

- 1. Log in to the Dell Digital Locker at <u>www.dell.com/support/licensing</u>, register your storage system, and download the Windows or Linux version of the Dell Storage Manager Client.
- 2. Install the Dell Storage Manager Client on the host server. To discover and configure a Storage Center, the software must be installed on a host server that is located on the same subnet as the storage system. For host setup, the client does not have to be on the same subnet as the storage system.
- 3. To start the software on a Windows computer, right-click on the Dell Storage Manager Client shortcut and select Run as administrator.
  - To start the software on a Linux computer, execute the command ./Client from the var/lib/dell/bin directory. The Dell Storage Manager Client welcome screen opens.
- 3. For Fibre Channel installations, the deployment wizard provides the storage controller
  - WWNs for zoning requirements. When prompted, create the two required zones for each

## **Configure Host Access to a Storage Center**

2. Follow the steps in the wizard to configure the host to access the Storage Center and configure best practices for performing I/O.

When the host configuration is complete, use the Dell Storage Manager Client to create and map volumes.

- Dell SC5020 Storage System Owner's Manual
- Dell Storage Center Release Notes

- Dell Storage Manager Installation Guide
- Dell Storage Manager Release Notes

- A NOTE indicates important information that helps you make better use of your product. A CAUTION indicates potential damage to hardware or loss of data and tells you how to avoid the problem.
- A WARNING indicates a potential for property damage, personal injury, or death.

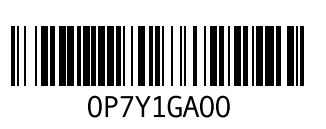

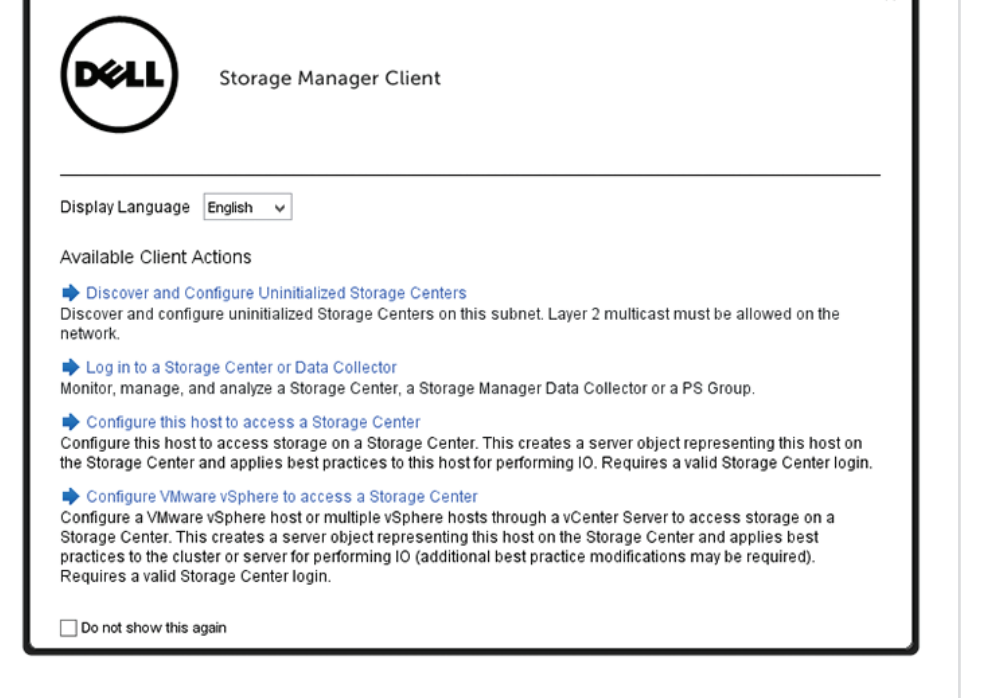